# ขั้นตอนการ Activate Office

1. เปิดโปรแกรม Command Prompt คลิกขวาที่โปรแกรมแล้วเลือก Run as administrator ดังรูป

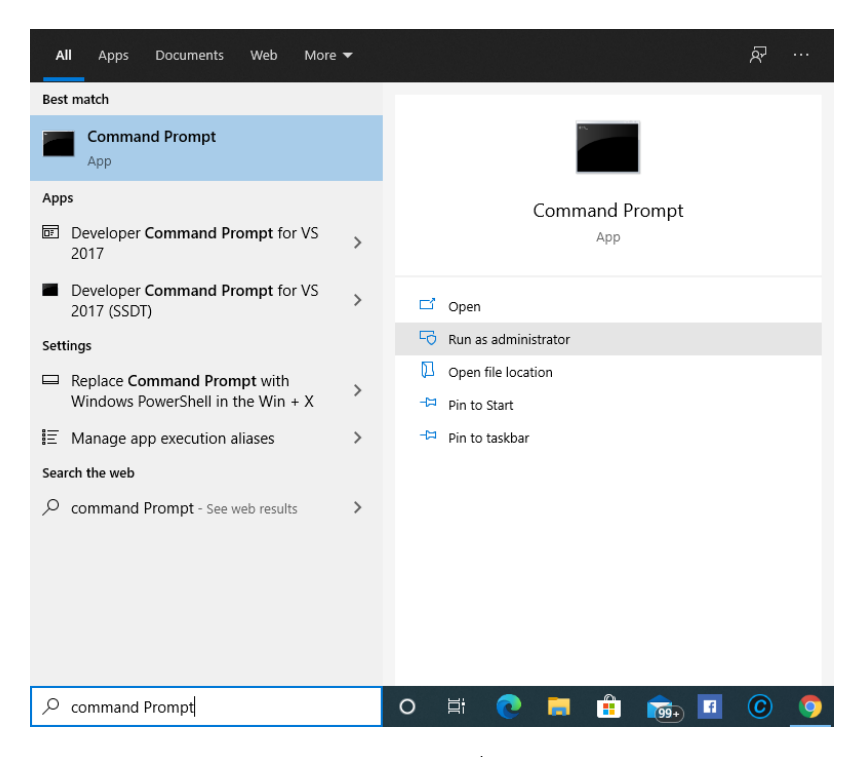

2. กำหนด Time Zone ให้เป็น UTC+07:00 โดยคัดลอกคำสั่งด้านล่างไปวางใน Command Prompt ดังรูป

### tzutil /s "SE Asia Standard Time"

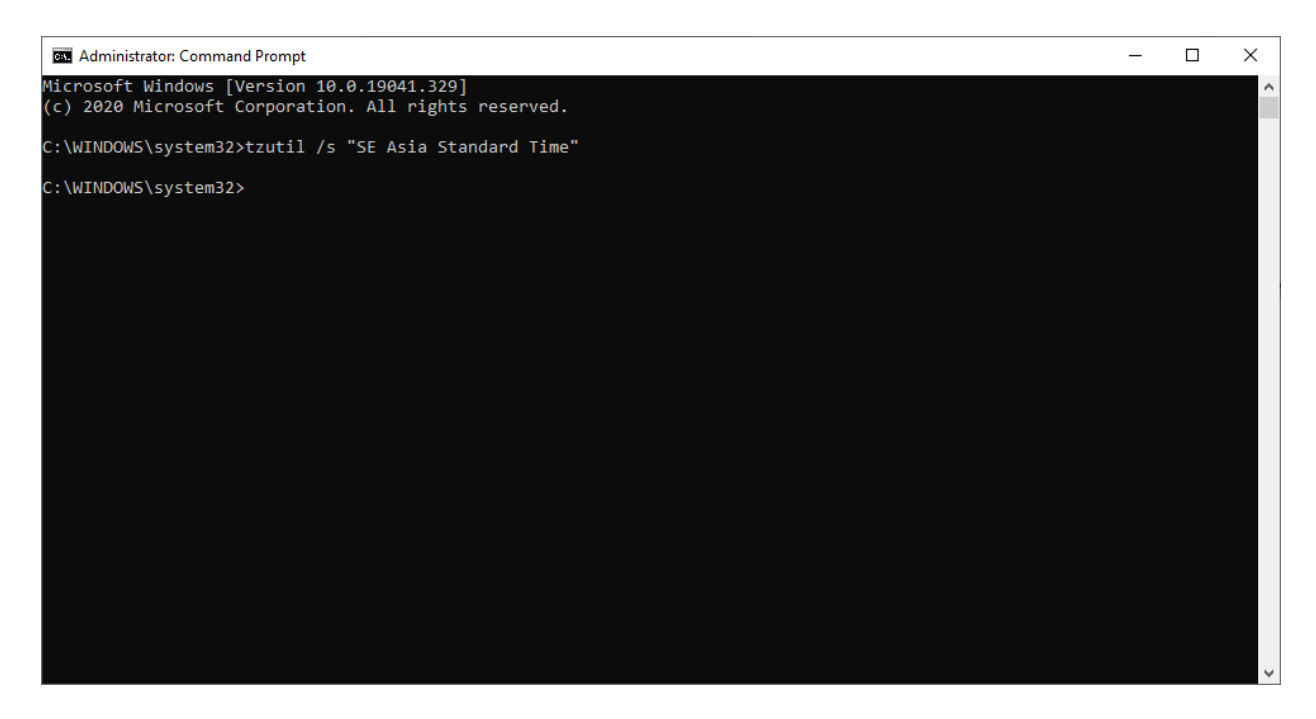

## 3. เลือกเวอร์ชั่นของ Office โดยทำการคัดลอกคำสั่งด้านล่างไปวางใน Command Prompt ดังรูป

Office 2013

| 32 bit                                                 | 64 bit                                           |
|--------------------------------------------------------|--------------------------------------------------|
| CD "C:\Program Files (x86)\Microsoft Office\Office15\" | CD "C:\Program Files\Microsoft Office\Office15\" |

#### Office 2016 และ 2019

| 32 bit                                                 | 64 bit                                           |
|--------------------------------------------------------|--------------------------------------------------|
| CD "C:\Program Files (x86)\Microsoft Office\Office16\" | CD "C:\Program Files\Microsoft Office\Office16\" |

| Command Prompt                                                                                     | _ | × |
|----------------------------------------------------------------------------------------------------|---|---|
| Microsoft Windows [Version 10.0.19041.329]<br>(c) 2020 Microsoft Corporation. All rights reserved. |   | ^ |
| C:\Users\kanit>CD "C:\Program Files\Microsoft Office\Office16\"                                    |   |   |
| C:\Program Files\Microsoft Office\Office16>                                                        |   |   |
|                                                                                                    |   |   |
|                                                                                                    |   |   |
|                                                                                                    |   |   |
|                                                                                                    |   |   |
|                                                                                                    |   |   |
|                                                                                                    |   |   |
|                                                                                                    |   |   |
|                                                                                                    |   |   |
|                                                                                                    |   |   |
|                                                                                                    |   |   |
|                                                                                                    |   |   |
|                                                                                                    |   | ~ |

4. กำหนดเครื่องให้บริการ KMS Server โดยทำการคัดลอกคำสั่งด้านล่างไปวางใน Command Prompt ดังรูป

cscript ospp.vbs /sethst:activate.buu.ac.th

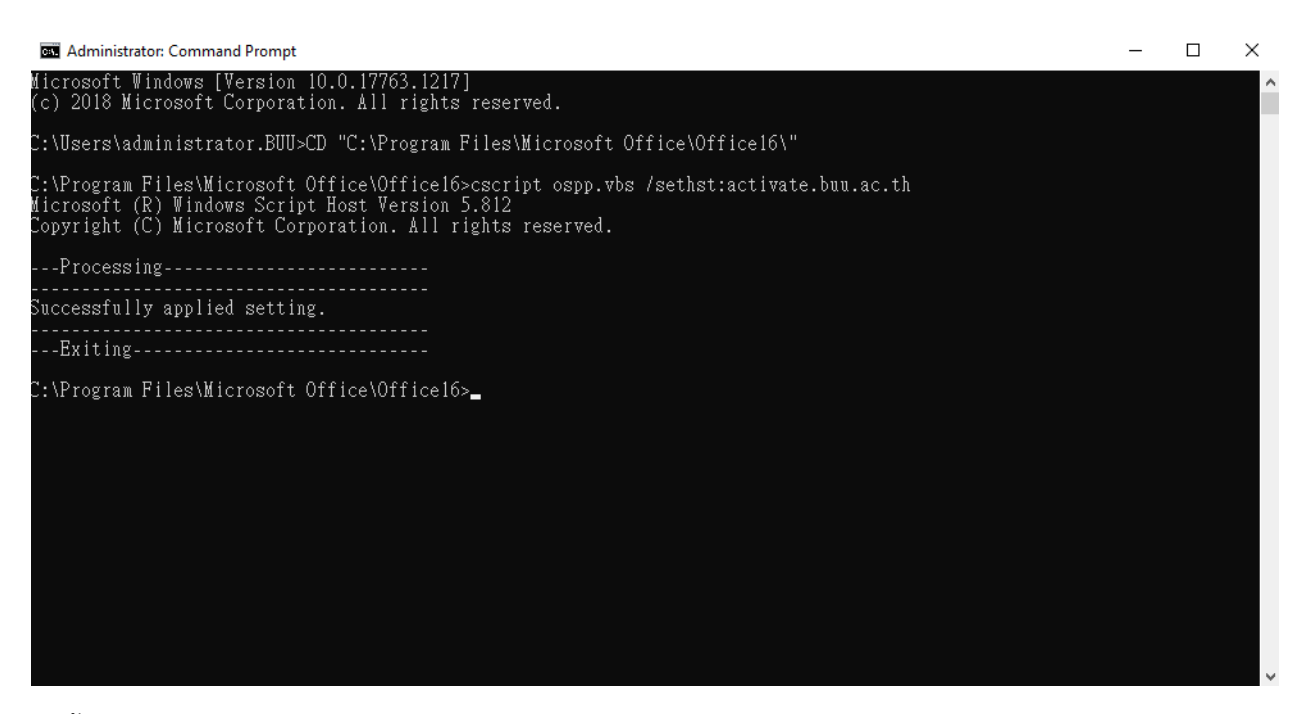

5. ขั้นตอนสุดท้ายดำเนินการ Activate Office โดยทำการคัดลอกคำสั่งด้านล่างไปวางใน Command Prompt หากดำเนินการสำเร็จจะขึ้นข้อความ "Product activated successfully" ดังรูป

### cscript ospp.vbs /act

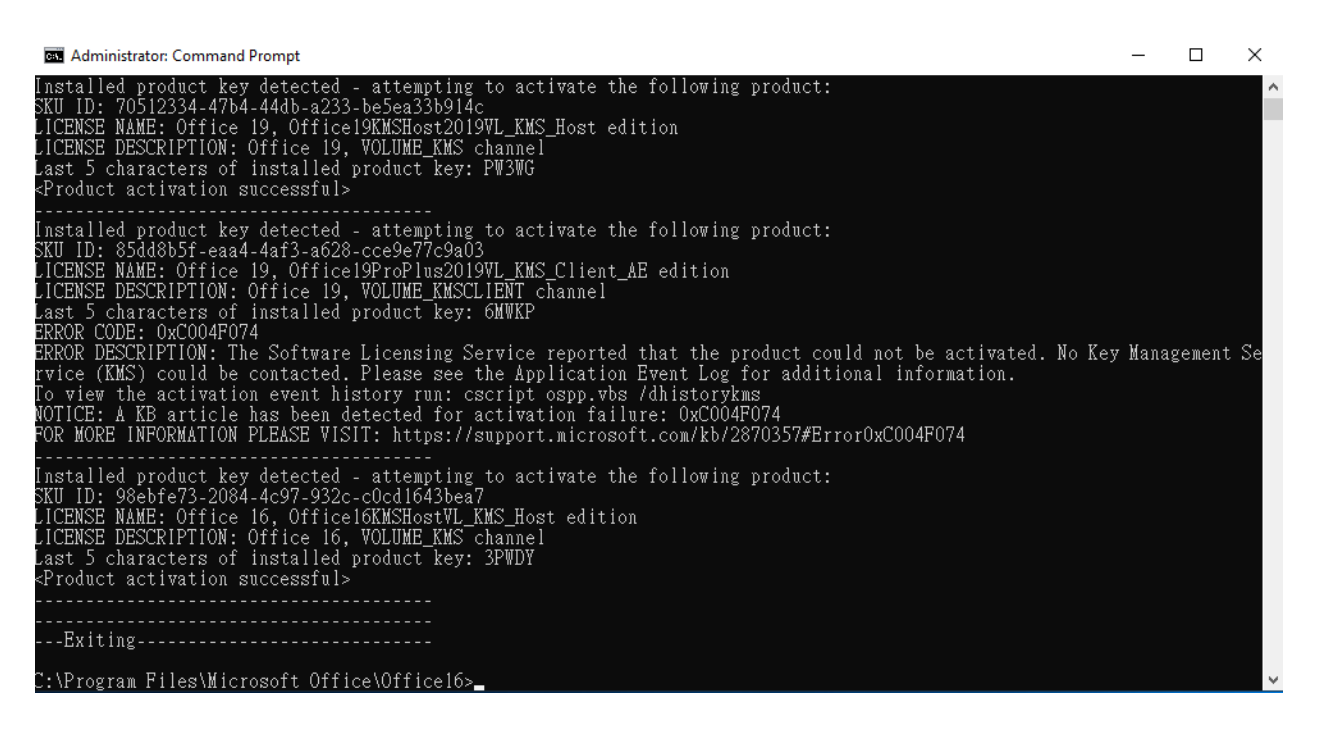